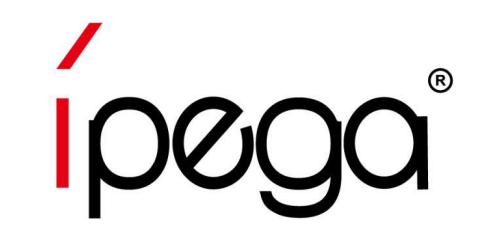

## iPega Gamepad Direct-Play Mode Výchozí nastavení na zařízeních iOS / Android

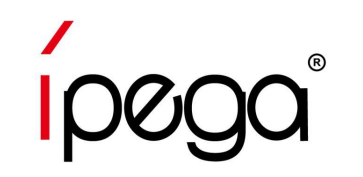

Zařízení iOS: Stiskněte a podržte tlačítka "Y + HOME" na iPega gamepadu, Otevřete bluetooth na svých zařízeních, vyhledejte "Model Gamepad"(PG-9121) Připojte jej.

Zařízení se systémem Android: Stiskněte a podržte tlačítka "A + HOME" na iPega gamepadu, Otevřete bluetooth na svých zařízeních, vyhledejte "Model Gamepad"(PG-9121). Připojte jej

Změňte přednastavenou hru stisknutím tlačítek na gamepadu:HOME+UP : PUBG Mobile;HOME+RIGHT : Arena of ValorHOME+DOWN : Mobile Legends;HOME+LEFT : Knives Out

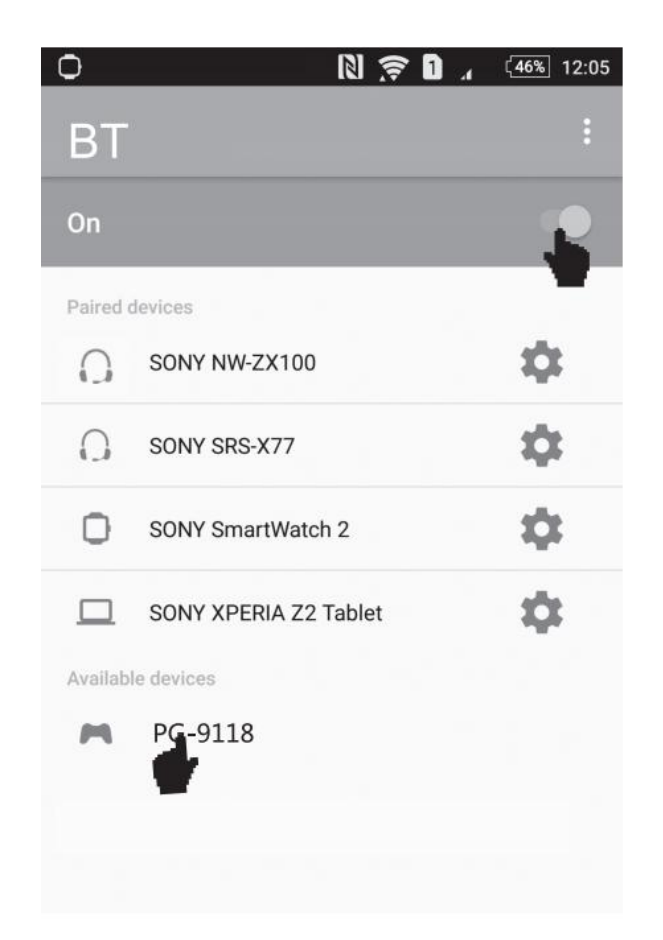

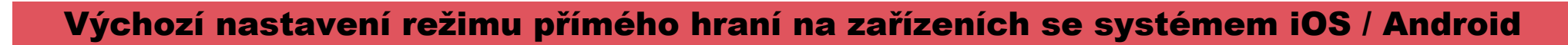

Výchozí herní tlačítka pro PUBG Mobile &

Knives Out podle obrázku

Poznámky:

Při používání tohoto výrobku umístěte zařízení

vodorovně. A ujistěte se, že je tlačítko HOME vpravo.

Obnovte výchozí nastavení herních tlačítek. Další kroky

naleznete uvedené na následující stránce

Změňte přednastavenou hru stisknutím tlačítek na gamepadu: HOME+UP : PUBG Mobile; HOME+RIGHT : Arena of Valor HOME+DOWN : Mobile Legends; HOME+LEFT : Knives Out

| No# | Controller buttons | DURC                | No# | Controller buttons    | BURC           |  |
|-----|--------------------|---------------------|-----|-----------------------|----------------|--|
|     | Single key         | PUBG                |     | Single/Cabination key | POBG           |  |
| 1   | А                  | Jump                | 13  | R1+A                  | Bag            |  |
| 2   | В                  | Squat               | 14  | R1+Y                  | Run            |  |
| 3   | х                  | Lay down            | 15  | R1+L2                 | Get in         |  |
| 4   | Y                  | Мар                 | 16  | R1+R2                 | Bullets reload |  |
| 5   | D-pad UP           | Pick up equipment   | 17  | R2                    | Fire           |  |
| 6   | D-pad Down         | Revive<br>Open door | 18  | R3                    | Grenade        |  |
| 7   | D-pad Left         | Main Weapon         | 19  | Right Joystick        | Angle view     |  |
| 8   | D-pad Right        | Secondary Weapon    | 20  | L1 +Right Joystick    | View           |  |
| 9   | R1+D-pad Left      | Turn left           | 21  | L2                    | Aim            |  |
| 10  | R1+D-pad Right     | Turn right          | 22  | L3                    | Medicine       |  |
| 11  | R1+ D-pad Up       | Drive Drive         | 23  | Left Joystick         | Move           |  |
| 12  | R1+ D-pad Down     | Get off             |     |                       |                |  |

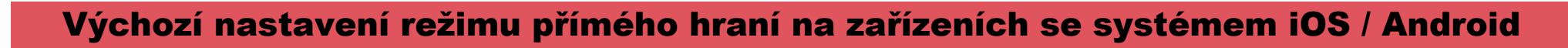

\* Pokud jste dříve změnili herní tlačítka, proveďte reset herních tlačítek

# 1. Otevřete "Nastavení" ve hře a zadejte rozhraní "Vlastní"

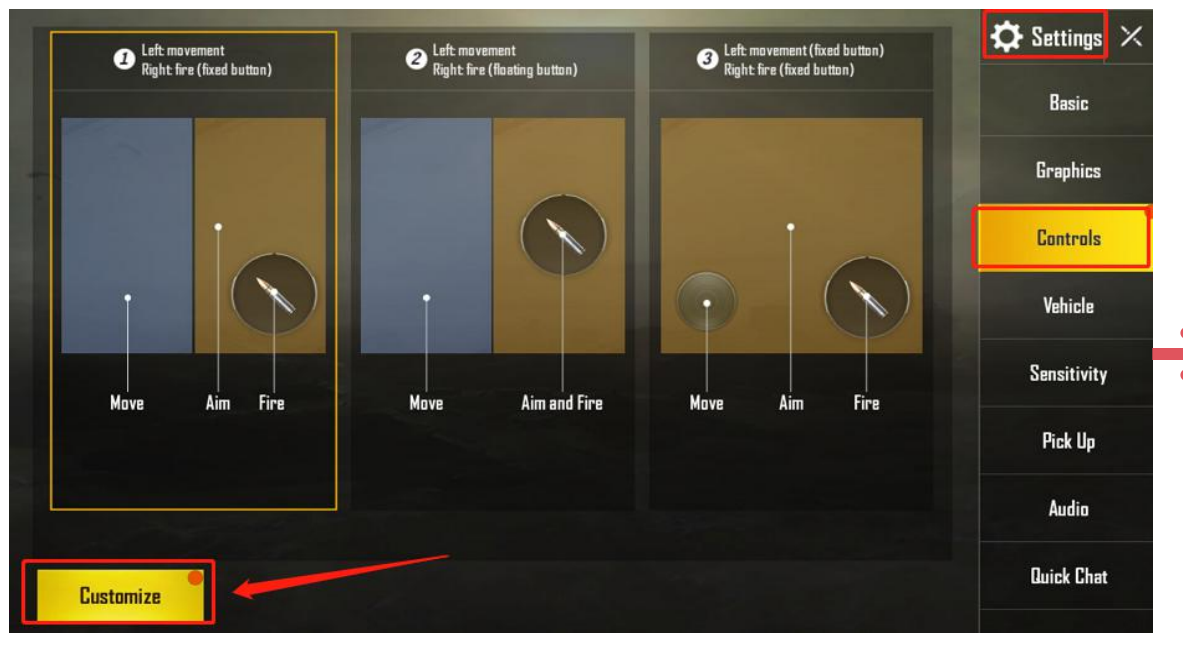

Krok 2 Klepněte na tlačítko "Reset", uložte jej a ukončete

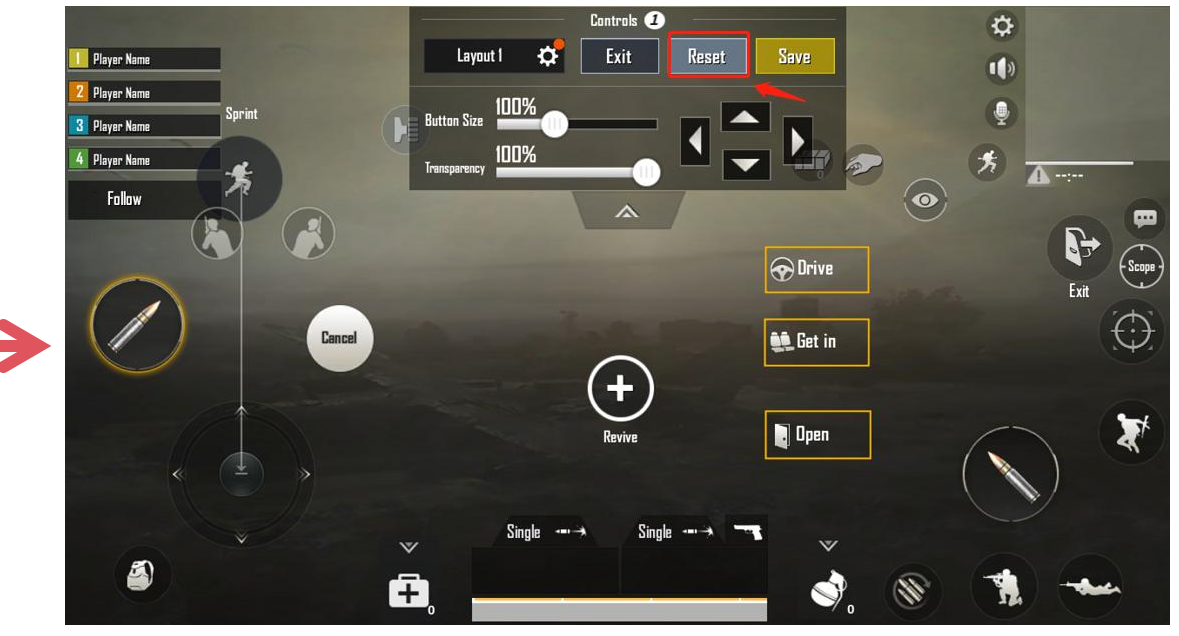

Změňte přednastavenou hru stisknutím tlačítek na gamepadu:HOME+UP : PUBG Mobile;HOME+RIGHT : Arena of ValorHOME+DOWN : Mobile Legends;HOME+LEFT : Knives Out

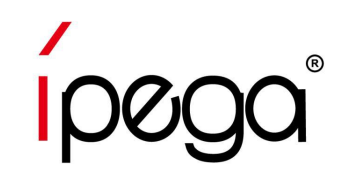

#### Arena of Valor & Mobile Legends výchozí herní tlačítka, jak je zobrazeno níže:

| Herní akce               | Gamepad             | Herní akce       | Gamepad                | Poznámky       |
|--------------------------|---------------------|------------------|------------------------|----------------|
| Pohyb směrem             | Levý joystick       | TP               | R1+L1                  |                |
| Změna výbavy Nahoru      | D-pad ↑             | Zotavení         | R1+L2                  |                |
| Změna výbavy <b>Dolů</b> | D-pad ↓             | Summoner Spells  | R1+R2                  |                |
| Přidat dovednost 1       | D-pad ←             | Мара             | Right joystick         |                |
| Přidat dovednost 2       | D-pad $\rightarrow$ | Útok             | R1+X                   |                |
| Přidat dovednost 3       | R3                  | Ústup            | R1+Y                   |                |
| Normální útok            | A                   | Shromáždit       | R1+B                   |                |
| Svrhnutí věží            | В                   | Otevření obchodu | R1+D-pad ↑             |                |
| Přidání nože             | Х                   | Zvednout objekty | R1+D-pad ←             | Border Chicken |
| Against information      | Y                   | Salve            | R1+A                   | games mode     |
| Dovednost 1              | L1                  | Backpack         | R1+D-pad ↓             |                |
| Dovednost 2              | L2                  | Мар              | R1+D-pad $\rightarrow$ |                |
| Dovednost 3              | R2                  |                  |                        |                |

Změňte přednastavenou hru stisknutím tlačítek na gamepadu:

HOME+UP : PUBG Mobile;HOME+RIGHT : Arena of ValorHOME+DOWN : Mobile Legends;HOME+LEFT : Knives Out

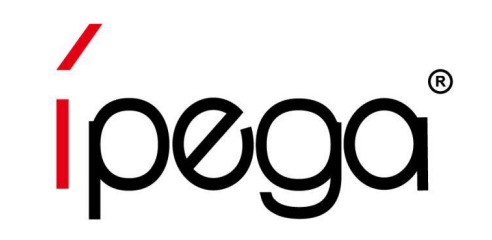

## Jak obnovit herní tlačítka pomocí aplikace ShootingPlus V3 APP Na zařízeních se systémem iOS Youtube guide video: https://www.youtube.com/watch?v=DeQQ0DPdtHQ

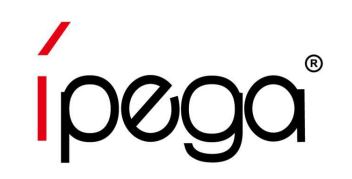

Krok 1 Stáhněte a nainstalujte aplikaci "ShootingPlus V3" APP z obchodu APP Krok 2 Otevřete aplikaci "ShootingPlus" APP, můžete vidět, že existuje spousta her, které mají přednastavená tlačítka, která lze stáhnout do gamepadu. Po stažení, klikněte na "V3" vyskakovací okno, "Vyberte" herní tlačítka v aplikaci nebo stiskněte tlačítka na gamepad změnit herní tlačítka.

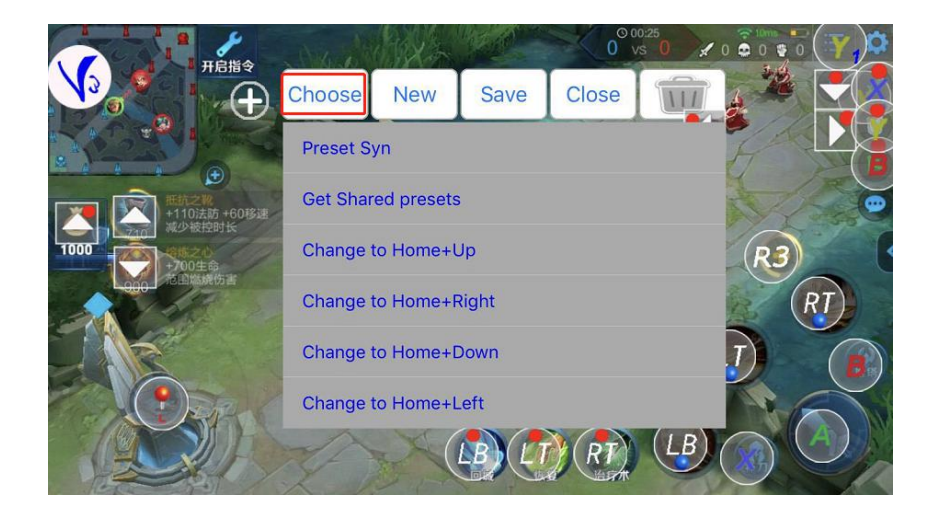

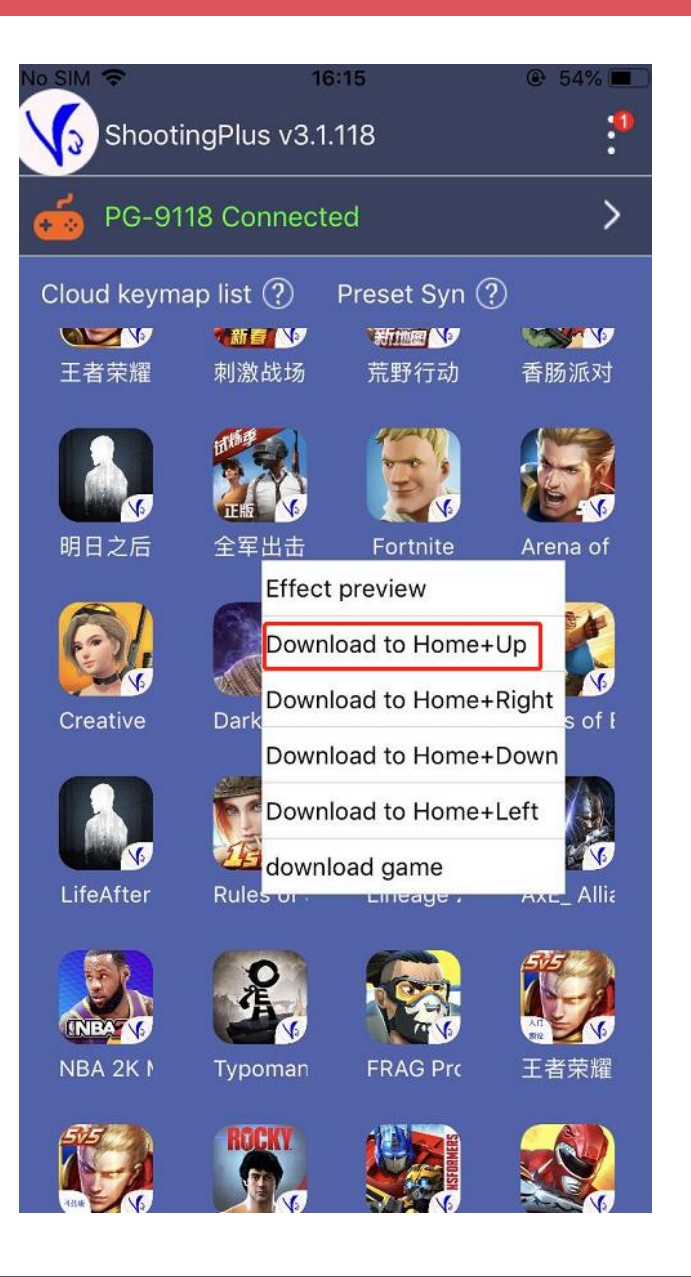

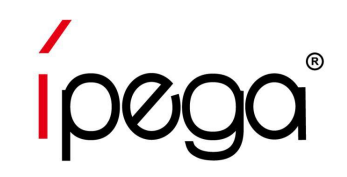

Chcete-li nastavit herní tlačítka, postupujte podle následujících pokynů:

Krok 1 Získejte Screenshot z hry

(Pro PUBG klikněte na "Setting" -----

"Control", zadejte "Customize" interface)

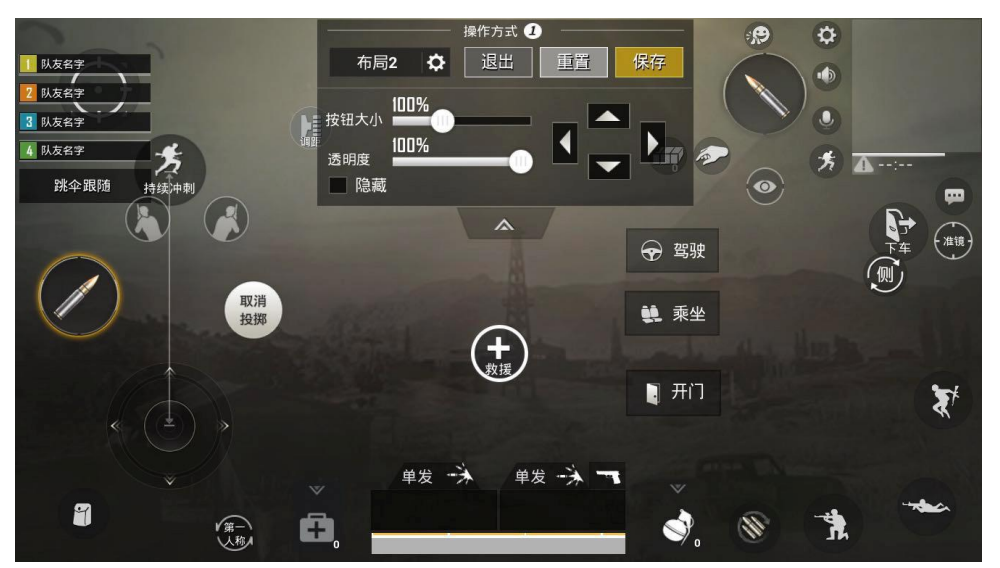

2. Otevřete Shootingplus App, klikněte na "V3" vyskakovací okno, Dlouhé stisknutí prázdné oblasti, Načíst screenshot pro herní tlačítka

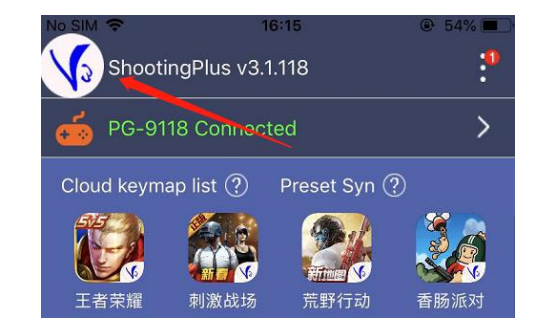

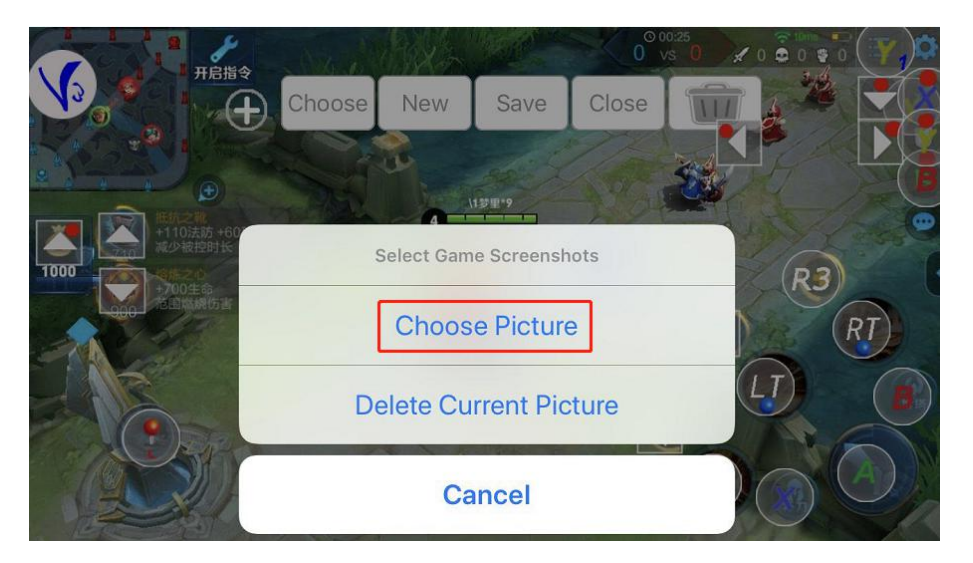

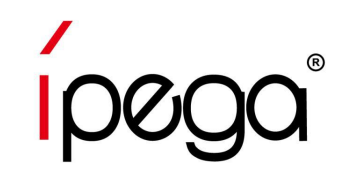

#### Jak používat aplikaci ShootingPlus V3 APP na zařízeních se systémem iOS

Krok 3 Klikněte na "NEW", všechna tlačítka hry budou jasná a stiskněte tlačítko na gamepadu a přetáhněte je do správné polohy, poté co jsou všechna tlačítka hry nastavena, uložena a ukončena.

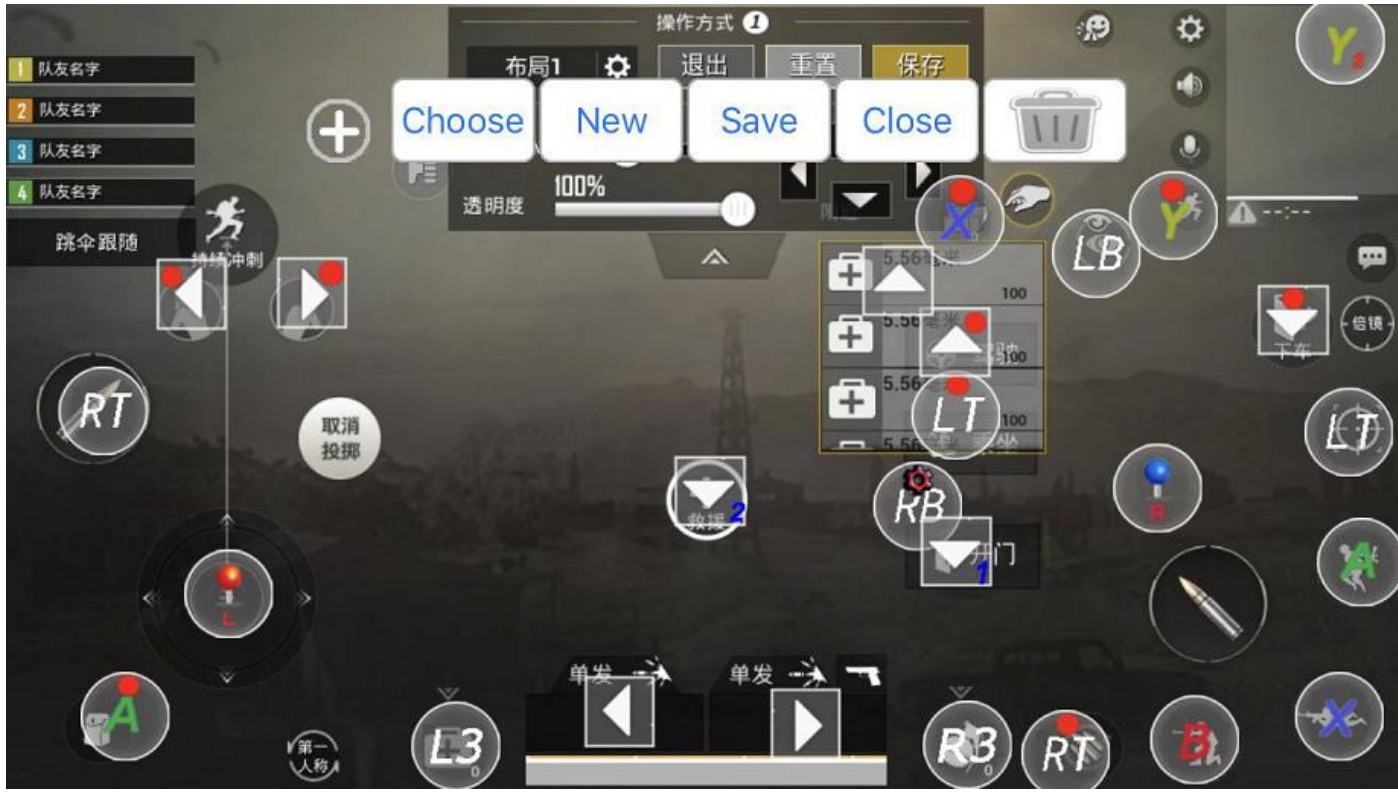

Krok 4 Otevřete hru, užijte si to!

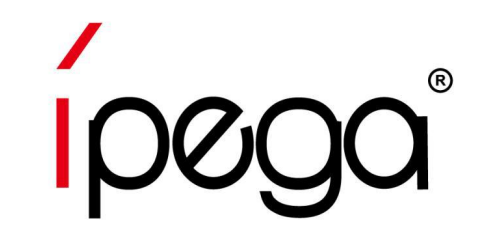

## Jak obnovit herní tlačítka pomocí aplikace ShootingPlus V3 APP Na zařízeních se systémem Android

Youtube guide video: https://www.youtube.com/watch?v=DeQQ0DPdtHQ

### Jak používat ShootingPlus V3 APP na zařízeních Android

Krok 1 Stažení a instalace aplikace "ShootingPlus V3" z obchodu Google Play, Otevřete aplikaci "ShootingPlus" APP, aktivujte plovoucí okno, povolte vykreslení přes jiné aplikace

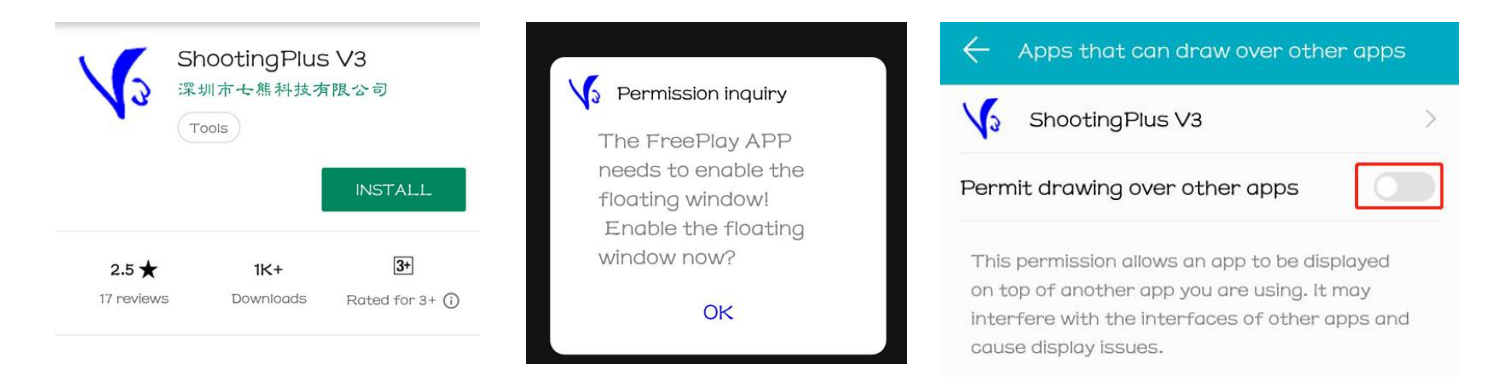

Krok 2 Můžete vidět, že existuje spousta her, které mají přednastavené tlačítka, které lze

stáhnout do gamepadu. Po stažení, klikněte na "V3" vyskakovací okno, "Vyberte" herní tlačítka

v aplikaci nebo stiskněte tlačítka na gamepad změnit herní tlačítka.

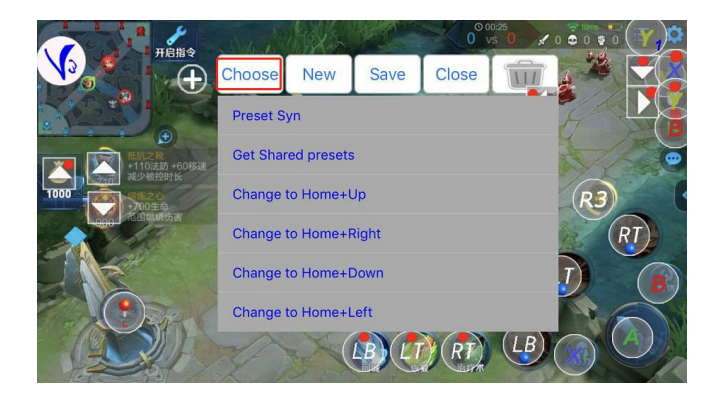

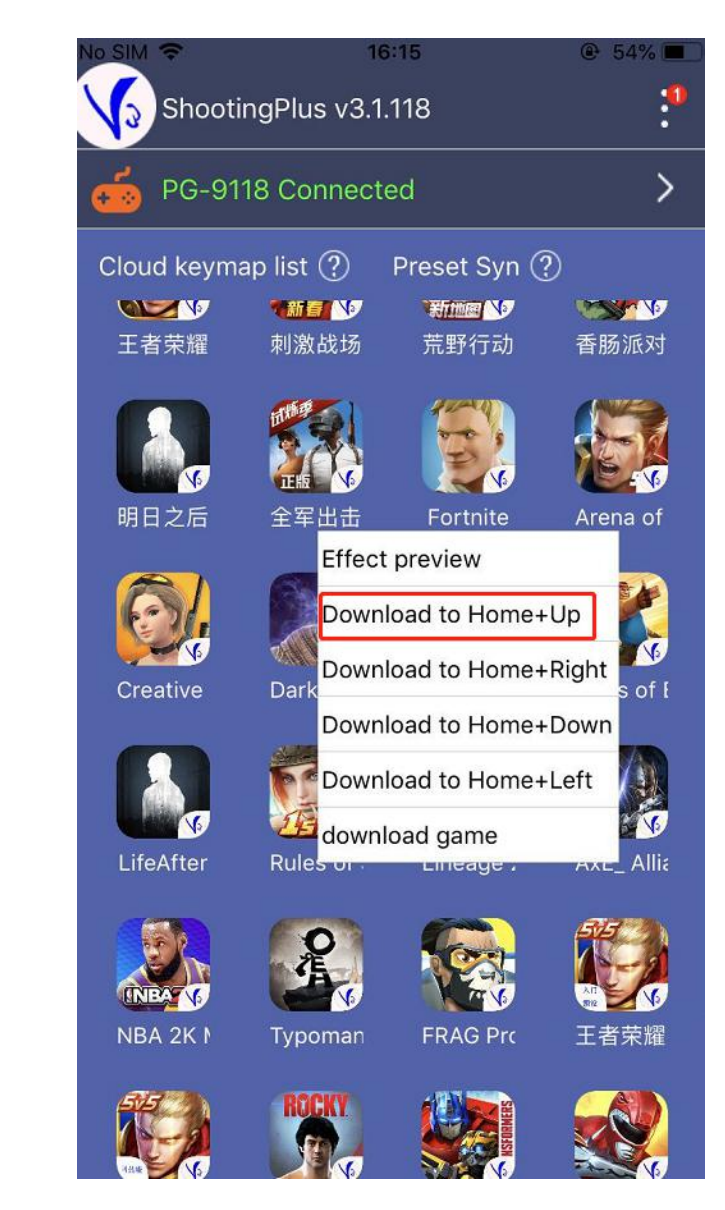

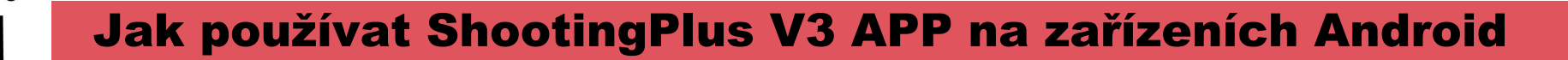

Pokud chcete nastavit herní tlačítka, postupujte podle následujících kroků: 1. Otevřete hru,

klikněte na vyskakovací okno "V3", vyberte "Zvolit" tlačítka přednastavené hry v aplikaci.

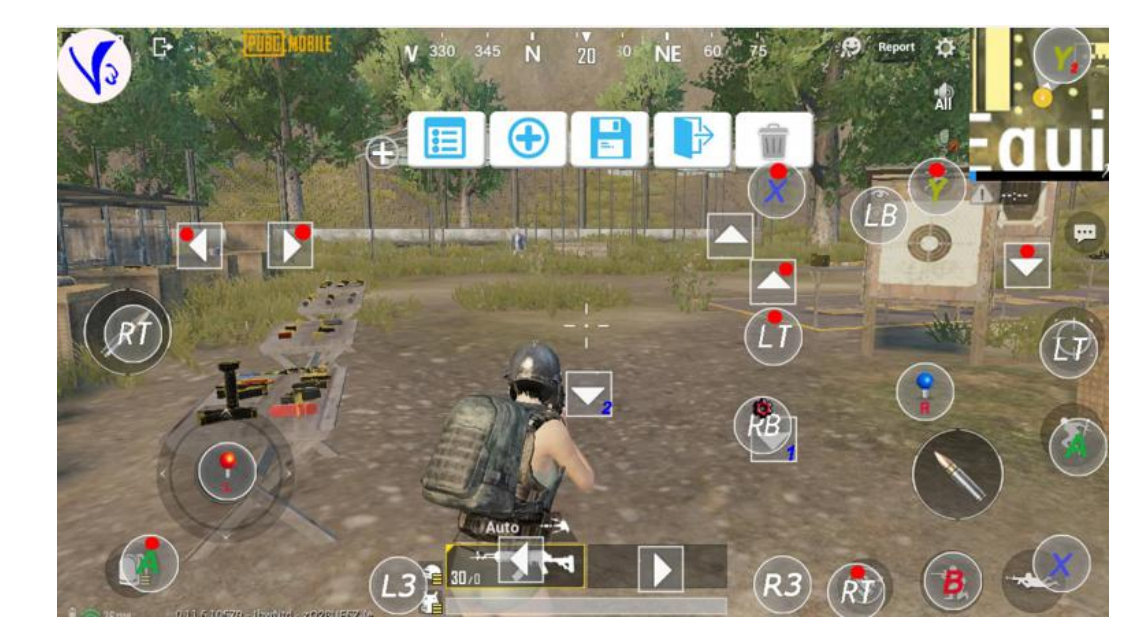

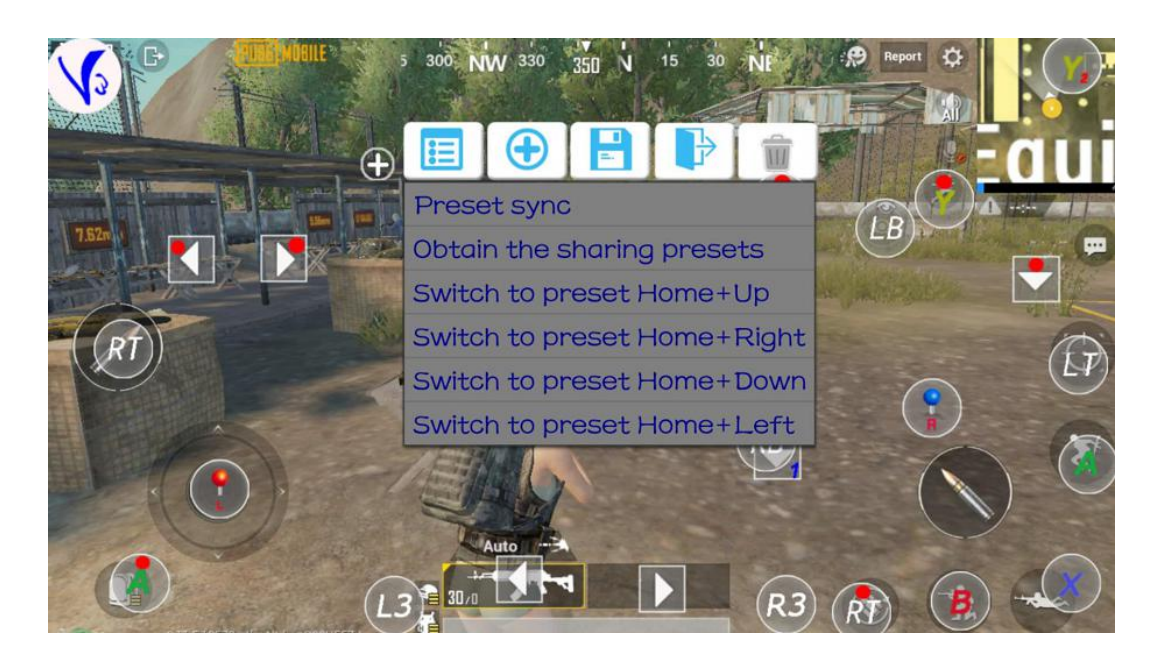

#### Jak používat ShootingPlus V3 APP na zařízeních Android

Krok 2 Pokud chcete nastavit všechna tlačítka podle svého zvyku, klepněte na tlačítko "NEW" (Nové), všechna tlačítka hry budou jasná a stiskněte tlačítko na gamepadu a přetáhněte je do správné polohy, poté co jsou všechna tlačítka hry uložena, zavřete.

Krok 3 Otevřete hru, stiskněte "SELECT" na gamepadu, objeví se herní tlačítka, užijte si hru!

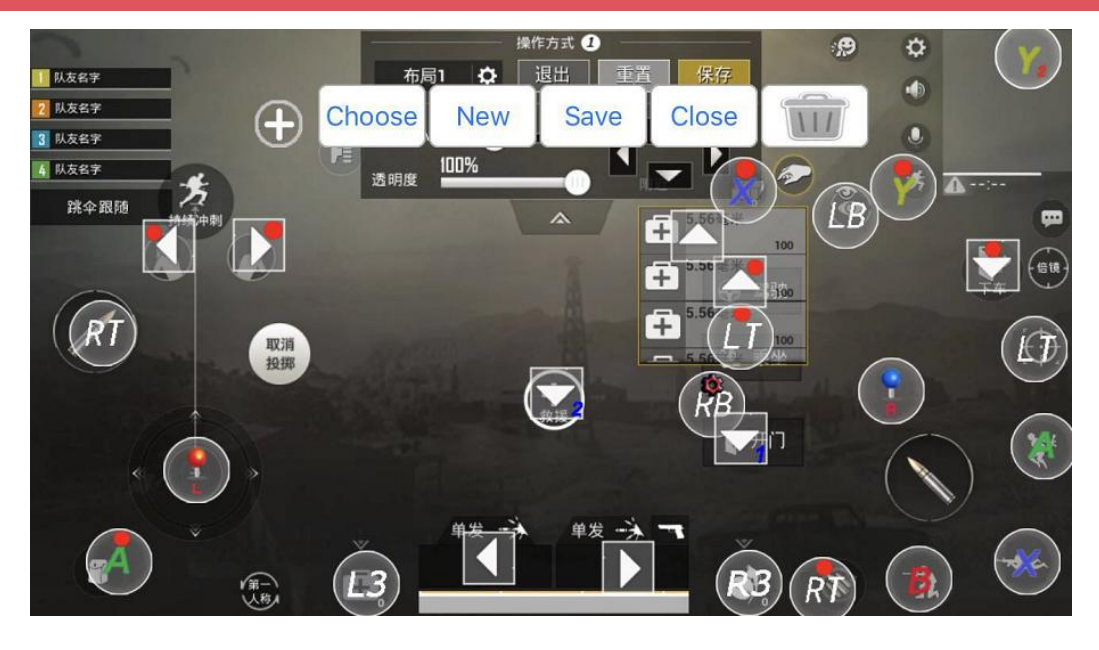

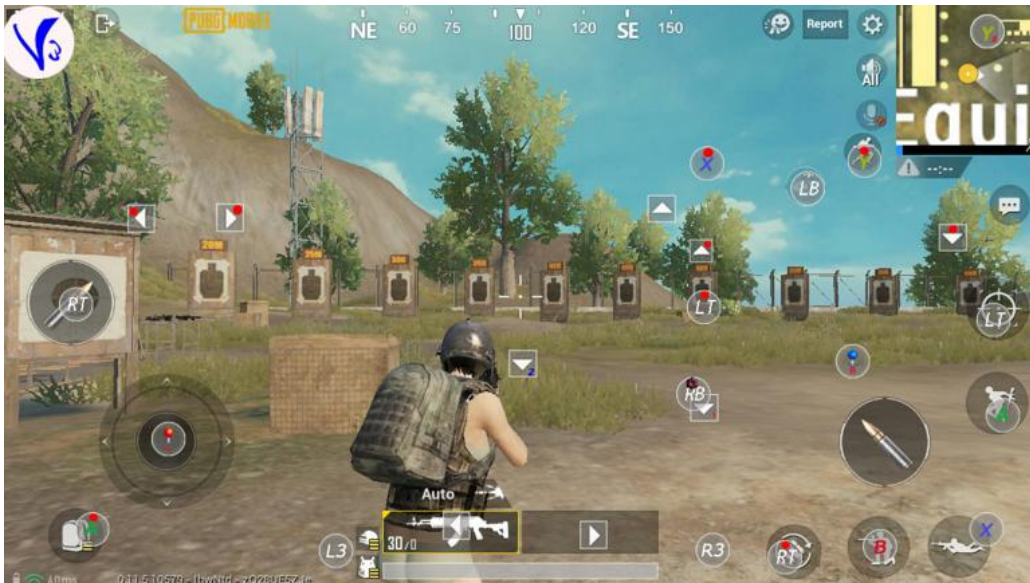